## EDINEXT/DC 5.36 アクセスポイント設定変更手順

EDI-VAN センターのアクセスポイント(電話番号)を変更される場合、ご利用いただいている EDI 通信ソフト EDINEXT/DC 5.36 にて設定変更が必要です。

以下に設定変更方法を記しますので、手順に従い実施してください。

以下は、EDINEXT/DC 5.36 全銀手順 TCP/IP 版のものですが、EDINEXT/DC 5.36 全銀手順モデム 版でも同様です。

万が一に備え、作業前にバックアップを採ることをお勧めいたします。

1) EDINEXT/DC 5.36 全銀手順 TCP/IP 版を起動し、画面中段の[セットアップ(<u>S</u>)]をクリックしてく ださい。

| <b>EUINEA</b><br>全銀手順TCP/IP版 | Ver.5.36 L15         |
|------------------------------|----------------------|
| 手続き実行                        | (E)                  |
| セットアップ                       | ( <u>s</u> )         |
| 終了                           | (2)                  |
|                              | DATED DENSHI TSUSHIN |

2) セットアップ画面が表示されますので、[手続き登録(<u>A</u>)]をクリックしてください。

| 手続き登録(A)           | 通信設定(I)                  | 発注者登録(簡易リスト用)(C) |  |  |
|--------------------|--------------------------|------------------|--|--|
| ヘッダー情報( <u>D</u> ) | 変換テーブル作成( <u>H</u> )     | マルチ設定(E)         |  |  |
|                    | ハ <i>゙ックアッブ</i> ・リストア(Q) |                  |  |  |

3) 手続き登録画面が表示されたら、以下の手順に従ってアクセスポイントの電話番号を変更してく ださい。

| ○ パルズ<br>一通信<br>タイム<br>連約<br>送付           | 方式<br>言設定<br>.7ウト秒:<br>売受信可<br>言前ディレ                                                                                                    | 能件数                                 | 前UD余<br>[30]                             | 複写                     | 44286( <u>X</u> )                                                                                                    |
|-------------------------------------------|----------------------------------------------------------------------------------------------------|-------------------------------------|------------------------------------------|------------------------|----------------------------------------------------------------------------------------------------|
| 一通()<br>タイム<br>連約<br>送日                   | 言設定<br>(7ウト秒:<br>売受信可<br>言前ディ1                                                                                                    | -<br>能件数                            | 30                                       |                        | -                                                                                                    |
|                                           | 17ト・レス1 「<br>17ト・レス2 「<br>ホストネーム1<br>忍証<br>認証か。スワー                                                                                                    | イ(10ms)<br>000 000<br>000 000<br>史用 | :  15<br> : 00<br>  000  00<br>  000  00 | 0<br>0 「 セカンタッバP       | を優先<br>                                                                                                    |
| 1                                         |                                                                                                    |                                     | 送信77份                                    | の設定                    |                                                                                                    |
| 行規( <u>I)</u><br>川除( <u>D</u> )<br>オプションオ | 保存(I)<br>視写(g)<br>指定<br>化序線准                                                                                                    |                                     | )7 <sub>2</sub> 7°( <u>B</u> )           | 変換テーブル( <u>H</u> )     | ()*1)*54( <u>P</u> )                                                                                                    |
| □ 政1                                      | 行ったを付                                                                                                    | +/來 > 心<br>[力]]/資源余                 | 18 878                                   | For-Fiの註網(             | 01                                                                                                    |
| [ J-)                                     | 支援する                                                                                                    | •                                   | 31                                       | 下変換詳細(物                | 0                                                                                                    |
| 774                                       | 化辅助情                                                                                                    | 報をチェック                              | <b>ts</b> (1                             | 周方《香 常报言笔 余任( <u>1</u> | 0                                                                                                    |
| □ 指发                                      | <b>定時刻</b> に自                                                                                                    | 動通信                                 | 18                                       | 時刻設定(」)                |                                                                                                    |
|                                           | 「<br>「<br>「<br>「<br>「<br>「<br>「<br>」<br>「<br>「<br>」<br>「<br>「<br>」<br>「<br>」<br>「<br>」<br>「<br>」<br>「<br>」<br>「<br>」<br>「<br>」<br>「<br>」<br>「<br>」<br>「<br>」<br>」<br>」<br>」<br>」<br>」<br>」<br>」<br>」<br>」<br>」<br>」<br>」 | 「 ホストネーム(<br>認証<br>認証)*29-          |                                          |                        | 「ホストキーム使用<br>認証<br>認証かなりート*<br>「<br>花方フィトの設定<br>「加・クファクト*<br>「<br>な方・レを付加/御除する<br>「 フィル圧縮/解凍する<br>「 マタファク*(B)」 変換テーフ*ル(出)<br>ズブション指定<br>「 フィル圧縮/解凍する<br>「 マタファク*(B)」 変換テーフ*ル(出)<br>ズブション指定<br>「 フィル圧縮/解凍する<br>「 マタファク*(B)」 変換テーフ*ル(出)<br>ズブション指定<br>「 フィル圧縮/解凍する<br>「 マタス・ト*の詳細(<br>コード変換する<br>「 フィル通動的情報をチェックする<br>「 指定時刻に自動通信する<br>子(J)<br>学(D)<br>変換する<br>」 フィレで愛得<br>記述<br>に の 許細(<br>コード変換する<br>」 フィル通動的情報をチェックする<br>「 指定時刻に自動通信する<br>」<br>て の 読品<br>に の 読品<br>に の 読品<br>こ の 読品<br>に の 読品<br>に の 読品<br>い の 読品<br>い の 読品<br>い の 読品<br>い の 読品<br>い の 読品<br>い の 読品<br>い の …<br>の …<br>こ の …<br>い の …<br>い の …<br>い の …<br>の … |

変更したい[接続相手先]を選択します。

[電話番号]に新しいアクセスポイントの電話番号を入力します。

- (0発信の場合は、電話番号の前に「0:」を入れます。)
- ! 変更前の電話番号をメモしておいてください。変更後に接続できなかった場合、元の電話 番号に戻すことがあり得ます。
- [保存]をクリックし、設定を保存してください。
- [OK(<u>O</u>)]をクリックし、設定画面を終了してください。

以上でアクセスポイントの設定変更は完了です。